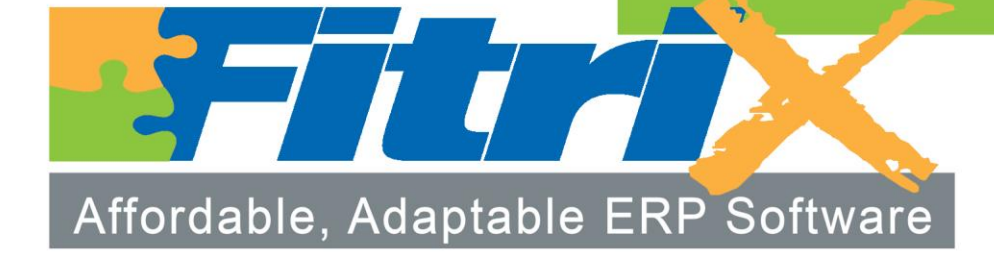

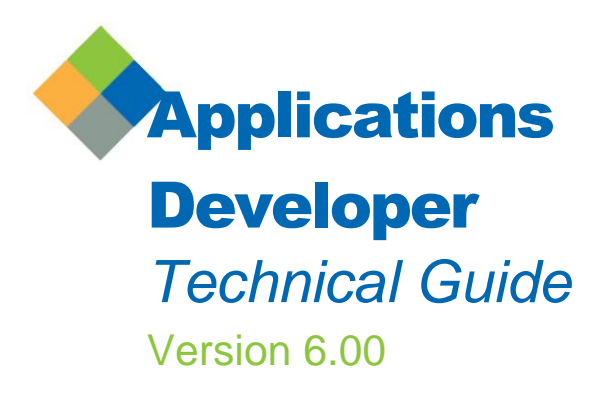

### **Restricted Rights Legend**

Use, duplication, or disclosure by the Government is subject to restrictions as set forth in subparagraph (c)(f)(ii) of the Rights in Technical Data and Computer Software cause at DFARS252.277-7103. Fourth Generation Software Solutions, 4644 Powder Springs Dallas Road, #217, Powder Springs, Georgia 30127

## Copyright

Copyright (c) 1988-2016 Fourth Generation Software Solutions. All rights reserved. No part of this publication may be reproduced, transmitted, transcribed, stored in a retrieval system, or translated into any language in any form by any means without the written permission of Fourth Generation Software Solutions.

### Software License Notice

Your license agreement with Fourth Generation Software Solutions, which is included with the product, specifies the permitted and prohibited uses of the product. Any unauthorized duplication or use of Fitrix, in whole or in part, in print, or in any other storage and retrieval system is forbidden.

### Licenses and Trademarks

Fitrix is a registered trademark of Fourth Generation Software Solutions. Informix is a registered trademark of Informix Software, Inc. UNIX is a registered trademark of AT&T.

FITRIX ACCOUNTING MANUALS ARE PROVIDED "AS IS" WITHOUT WARRANTY OF ANY KIND, FURTHER EX-PRESS OR IMPLIED, INCLUDING, BUT NOT LIMITED TO, THE ENTIRE RISK AS TO THE QUALITY AND PERFOR-MANCE OF THE FITRIX ACCOUNTING MANUALS IS WITH YOU. SHOULD THE FITRIX ACCOUNTING MANUALS PROVE DEFECTIVE, YOU (AND NOT FOURTH GENERATION SOFTWARE SOLUTIONS SOFTWARE OR ANY AU-THORIZED REPRESENTATIVE OF FOURTH GENERATION SOFTWARE SOLUTIONS) ASSUME THE ENTIRE COST OF ALL NECESSARY SERVICING, REPAIR, OR CORRECTION IN NO EVENT WILL FOURTH GENERATION SOFT-WARE SOLUTIONS BE LIABLE TO YOU FOR ANY DAMAGES, INCLUDING ANY LOST PROFITS, LOST SAVINGS, OR OTHER INCIDENTAL OR CONSEQUENTIAL DAMAGES ARISING OUT OF THE USE OF OR INABILITY TO USE SUCH FITRIX ACCOUNTING MANUALS, EVEN IF FOURTH GENERATION SOFTWARE SOLUTIONS OR AN AU-THORIZED REPRESENTATIVE OF FOURTH GENERATION SOFTWARE SOLUTIONS HAS BEE ADVISED OF THE POSSIBILITY OF SUCH DAMAGES, OR FOR ANY CLAIM BY ANY OTHER PARTY. IN ADDITION, FOURTH GEN-ERATION SOFTWARE SOLUTIONS SHALL NOT BE LIABLE FOR ANY CLAIM ARISING OUT OF THE USE OF OR INABILITY TO USE SUCH FITRIX SOFTWARE OR MANUALS BASED UPON STRICT LIABILITY OR FOURTH GEN-ERATION SOFTWARE SOLUTIONS' NEGLIGENCE. SOME STATES DO NOT ALLOW THE EXCLUSION OF IMPLIED WARRANTIES, SO THE ABOVE EXCLUSION MAY NOT APPLY TO YOU. THIS WARRANTY GIVES YOU SPECIFIC LEGAL RIGHTS AND YOU MAY ALSO HAVE OTHER RIGHTS, WHICH VARY FROM STATE TO STATE.

Fourth Generation Software Solutions 4644 Powder Springs Dallas Road, #217 Powder Springs, Georgia 30127 http://www.fitrix.com Corporate: (770) 432-7623 Fax: (770) 432-3447 E-mail: sales@fitrix.com

**Copyright (c) 1988-2016 - Fourth Generation Software Solutions Corporation - All rights reserved.** No part of this publication may be reproduced, transmitted, transcribed, stored in a retrieval system or translated.

## **Table of Contents**

| Chapter 1                               | 4 |
|-----------------------------------------|---|
| Implementing Standard Features          |   |
| Implementing Email Alerts Within Fitrix | 5 |
| Index                                   |   |

## Chapter 1 Implementing Standard Features

This chapter contains detailed instructions for implementing standard application features in Fitrix. This guide is intended for use by software developers.

## **Implementing Email Alerts Within Fitrix**

The Fitrix applications are shipped with a number of built in Email Alert functions. These functions are all constructed in a unified manor and rely on specific setup data (such as email addresses) which must be accounted for and eventually call an email alert library function which passes the alert that has been constructed to an email facility. The following instructions are intended to help a developer add a new email alert to Fitrix:

To implement an email alert within a program you need to call the handle\_fitrix\_event(event\_name) library function passing an event\_name that must be pre-defined at event header table "stxevtms". Parameters are passed to the handle\_fitrix\_event() function using put\_vararg().

**Note**: all.4gm/lib.4gs library must be included in the Makefile in order to use this function.

## Type of parameters passed to handle\_fitrix\_event() function:

In addition to Recipients, Cc Recipients, and Bcc Recipients defined in the event tables, a programmer can pass dynamically determined recipients using parameters: "recipient", "cc\_recipient" and "bcc\_recipient" as follow:

```
call put_vararg("recipient")
call put_vararg(recipient_email_address)
call put_vararg("cc_recipient")
call put_vararg(cc_recipient_email_address)
call put_vararg("bcc_recipient")
call put_vararg(bcc_recipent_email_address)
```

To pass parameters defined in the event "Message Subject" and "Text" fields using a wildcard "&" use:

```
call put_vararg("parameter")
call put_vararg(parameter_value)
```

The following example will show you how to implement "HOLD\_SALES\_ORDER" event in the "Update Customer Orders" program oe:i\_order:

Step One: Define event using "Update E-Mail Templates" screen:

| 🔽 Update E-Mail Templates                                                                                                    | - • × |
|----------------------------------------------------------------------------------------------------|-------|
| File Edit View Navigation Tools Actions Options Help                                                                                                    |       |
| 0 · · · · · · · · · · · · · · · · · · ·                                                                                                    |       |
| Image: Constraint of the second second se |       |
| Image: Second Second |       |
| Event Code: HOLD_SALES_ORDER                                                                                                    |       |
| Description: SALES ORDER ON CREDIT HOLD                                                                                                    |       |
| Active: Y                                                                                                    |       |
| Type: EMAIL Priority 1                                                                                                    |       |
| Message Subject: Sales Order ℴ_no held with Hold Code &hold_code                                                                                                    |       |
| Seq Text                                                                                                    |       |
| <ol> <li>Sales Order ℴ_no dated ℴ_date for &amp;total_amount is being held&amp;nl</li> <li>because &amp;bus_name has exceeded their credit limit.</li> </ol>                                                                                                    |       |

Event Code – a unique identifier for this email alert. The event code is used within the

program code to trigger the email alert.

Description - a freeform description of the email alert.

Active - set to Y if this event is Active, set to N if it is not used.

**Type** - currently, EMAIL is the only valid type.

**Priority** - This is used to set the priority level of the email. 1 is the highest and 5 is the lowest. Priority 1 is used for Urgent emails. In most email systems it causes the email to be highlighted in some way, such as an exclamation point  $! \triangleq$ . Priority 3 is standard email priority. Priority 5 is low priority. In most email systems it causes the email to be denoted with a low priority mark  $! \equiv .$ 

Message Subject- this will be inserted into the subject of the email. Wildcards may be used to

place dynamic values into the subject. These must be coordinated with a programmer.

Text - This is the body of the email. Wildcards may be used here also, and must be coordinated

with a programmer.

After creating and saving the email alert record, choose "Update" and use these toolbar

buttons to set additional parameters:

**Reply To** - If a default email address is to be used when the recipient clicks "Reply", enter the email address here. It can be left blank. Conditional Expression is reserved for future use.

| 🔽 Update Reply-To Recipients    |                        |     |  |  |  |  |  |
|---------------------------------|------------------------|-----|--|--|--|--|--|
| File Edit Navigation Help       |                        |     |  |  |  |  |  |
| 🕘 🖷 🔮 🔇 🖺 📄 🎕 🔍 🙆 🐨 🛇 🛆         | 2 🕑 🥶 🕗 🕑              |     |  |  |  |  |  |
| Reply-To Recipient              | Conditional Expression |     |  |  |  |  |  |
|                                 |                        |     |  |  |  |  |  |
|                                 |                        |     |  |  |  |  |  |
| OK Cancel                       |                        |     |  |  |  |  |  |
| Enter a Reply-To e-mail address |                        | OVR |  |  |  |  |  |

**Reports** – You can run a system report and attach it to the email as a PDF. Enter the module, program name, and version. The parameters must be coordinated with a programmer. These enable you to retrieve specific records in the report. The PDF may be password protected by checking the PW box and entering a password. A file name must be assigned to the report.

| C         | Define Reports                |        |         |     |                                       |    |          |           |    |  |  |
|-----------|-------------------------------|--------|---------|-----|---------------------------------------|----|----------|-----------|----|--|--|
| F         | File Edit Navigation Help     |        |         |     |                                       |    |          |           |    |  |  |
|           | 0 🗟 🕼 🕼 🕼 🕼 🤽 🏵 🛇 🗳 🎒 🤞 🐼     |        |         |     |                                       |    |          |           |    |  |  |
|           | Sequence                      | Module | Program | Ver | Parameters                            | PW | Password | File Name | ~  |  |  |
|           | 1                             | oe     | o_order | 4gs | -reprint &reprint -docno &doc_no_list |    |          |           |    |  |  |
|           |                               |        |         |     |                                       |    |          |           |    |  |  |
|           |                               |        |         |     |                                       |    |          |           |    |  |  |
|           |                               |        |         |     |                                       |    |          |           |    |  |  |
|           |                               |        |         |     |                                       |    |          |           |    |  |  |
|           |                               |        |         |     |                                       |    |          |           |    |  |  |
|           |                               |        |         |     |                                       |    |          |           |    |  |  |
|           |                               |        |         |     |                                       |    |          |           | Ψ. |  |  |
| OK Cancel |                               |        |         |     |                                       |    |          |           |    |  |  |
| A         | Attachment Password Protected |        |         |     |                                       |    |          |           |    |  |  |

**Recipients, Cc Recipients, and Bcc Recipients** – Enter the email address of recipients, Cc Recipients and Bcc Recipients that will receive this email each time the alert is triggered. Additional dynamically determined recipients may be added within the program code with the help of a programmer. The conditional expression field is reserved for future use and can therefore be left blank for now.

| Z Add Recipients                |                        | × |  |  |  |  |  |  |  |
|---------------------------------|------------------------|---|--|--|--|--|--|--|--|
| File Edit Navigation Help       |                        |   |  |  |  |  |  |  |  |
| 0 🖷 🕑 🔇 🗈 🗈 🎬 🔍 🚨 🐨 🛇 🛆 🕰 🤒 🥥 🕗 |                        |   |  |  |  |  |  |  |  |
| Recipient                       | Conditional Expression |   |  |  |  |  |  |  |  |
| 1                               |                        |   |  |  |  |  |  |  |  |
|                                 |                        | - |  |  |  |  |  |  |  |
|                                 |                        |   |  |  |  |  |  |  |  |
|                                 |                        | - |  |  |  |  |  |  |  |
|                                 |                        |   |  |  |  |  |  |  |  |
|                                 |                        | - |  |  |  |  |  |  |  |
|                                 |                        | ~ |  |  |  |  |  |  |  |
| 🕑 OK 🔀 Cancel                   |                        |   |  |  |  |  |  |  |  |
| Enter and e-mail address        |                        |   |  |  |  |  |  |  |  |

**Step Two**: Update "Update Customer Orders" using these steps:

# 1) CLEAN VAR\_ARG()
# -----#\_clean\_vararg - before calling put\_vararg() the first time
call flush\_vararg()

```
# 3) MESSAGE SUBJECT ARGUMENTS
# ------
#_pass_&order_no
call put_vararg("order_no")
call put_vararg(p_oordre.order_no)
```

## #\_pass\_&hold\_code

call put\_vararg("hold\_code")
call put vararg(p\_oordre.hold\_code)

# 4) TEXT ARGUMENTS

```
#_pass_&order_date
call put_vararg("order_date")
```

```
call put_vararg(p_oordre.order_date)
```

## #\_pass\_&total\_amount

```
call put_vararg("total_amount")
call put_vararg(p_oordre.total_amount)
```

## #\_pass\_&bus\_name

call put\_vararg("bus\_name")

call put\_vararg(p\_oordre.bus\_name)

```
5) RECIPIENTS
<del>#</del>
#_select_salesperson_email_using_salesperson_code
select stxinfor.src_email into salesperson_email
from stxinfor
where stxinfor.src type = "L" and stxinfor.src key = p oordre.sls psn code
# pass salesperson email_as_recipient
if salesperson email is not null then
then
    call put_vararg("recipient")
    call put_vararg(salesperson_email)
end if
#_select_credit_manager_email - using credit manager code
select stxsecur.email into credit manager email
from stxsecur
where stxsecur.user_id = m_sellto.credit_manager
#_pass_credit_manager_email_as_cc_recipient
if credit manager email is not null then
    call put vararq("cc recipient")
    call put vararg(credit manager email)
end if
```

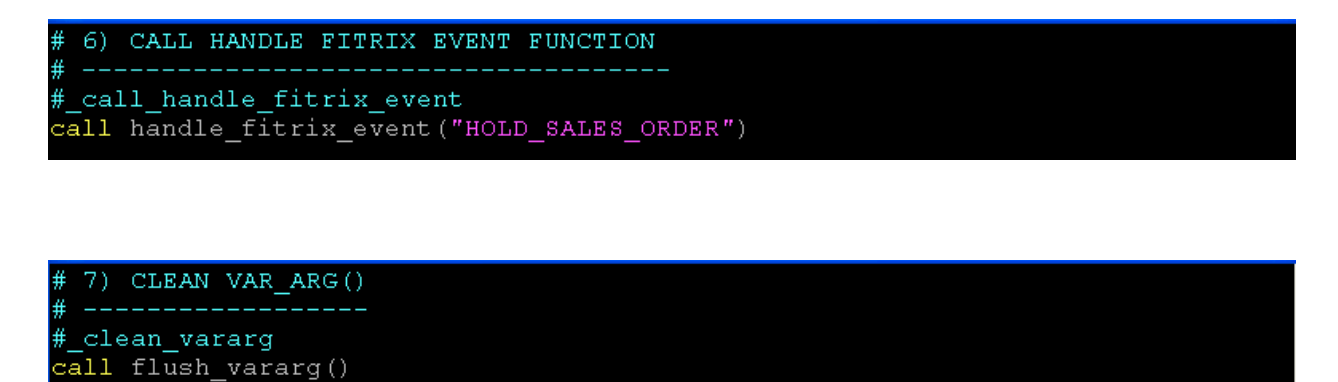

Below is HOLD\_SALES\_ORDER email alert generated by sales order 2035 shown here:

| Edit View Navigation Tools Actions Options Help                  |              |               |                 |                  |             |         |               |             |                |          |           |
|------------------------------------------------------------------|--------------|---------------|-----------------|------------------|-------------|---------|---------------|-------------|----------------|----------|-----------|
| ● ② ③ 自由 副 ● 【 図 目 論 図 雅 ② ④ ④ 望 録 ② ● ●<br>⑦                    | Ghip Rates / | ()<br>Address | €<br>Ship Track | ()<br>ItemMaster | ()<br>Price | Gales   | ()<br>Invoice | Order Histo | ory Copy Order | Rise Dti | Blanket R |
| . 😋 😜 😳 🥝 🎯 🙀 🖏<br>nd Prev Next Add Update Delete Browse Options |              |               |                 |                  |             |         |               |             |                |          |           |
| stomer                                                           |              | Order         | r               |                  |             |         |               | Credi       | t/Debit/RMA    |          |           |
| Phone: PHONE Type: REG                                           |              | Co            | ontact Name:    |                  |             |         |               |             | Reason:        |          |           |
| Customer: TEST-2664                                              |              | Cor           | ntact Phone:    |                  |             |         |               | De          | scription:     |          |           |
| Name: TEST 2664 COMPANY                                          |              |               |                 | Extended Des     | cription    | 1 I     |               | R           | MA Status:     |          |           |
| Customer PO: TEST1                                               |              |               |                 |                  |             |         |               | ^ De        | scription:     |          |           |
| les Person: SP1 R SALESPERSON ONE                                |              |               |                 |                  |             |         |               | Ba          | se Doc No:     |          |           |
| р То                                                             |              | 01            | der Number:     | 2035             |             |         |               | RMA R       | ef Doc No:     |          |           |
| Ship To: SHIPTO                                                  |              | 01            | Document:       | 2033             |             | Ise No: |               | Def         | ault Type:     |          |           |
| p/Return Date: 03/16/2016 🔤 Ship Type: OTHER 🔍                   |              |               | Contract:       | 2035             | , bio k     | ise no. |               | To Be       | Invoiced:      |          |           |
| Required Date: IM Ship Via: YELLOW                               | 9            | 4             | Order Date:     | 03/16/2016       | Expir       | / Date: |               | hta         |                |          |           |
| Name: TEST 2664 COMPANY                                          |              | Multi         | inle Orders:    |                  |             | Shin (  | Complete:     |             |                |          |           |
| Address: ADDRESS                                                 |              |               | Status:         | ACT              |             | - C     |               |             |                |          |           |
|                                                                  |              |               | Stage:          | ORD              |             |         |               |             |                |          |           |
| City: CITY                                                       |              |               | Currency:       |                  |             |         |               |             |                |          |           |
| State: GA Zip: 00912                                             |              | Dis           | count Code:     |                  |             |         |               |             |                |          |           |
| Country: US R UNITED STATES                                      |              | c             | order Total:    | 20.              | 00          |         |               |             |                |          |           |
|                                                                  |              | F             | ixed Price:     | $\checkmark$     | ној         | d Code: | HOLD          |             |                |          |           |
| e Items                                                          |              |               |                 |                  |             |         |               |             | 1              |          |           |
| Type Stg Item Code Description                                   | Additiona    | 1 Descrip     | tion            | warenouse        | UM          | Quanti  | ty 1.00       | QTY Relea   | sed Price      | DO DODO  | Amount    |
|                                                                  |              |               |                 |                  |             |         |               |             |                |          |           |
| 2 of 2                                                           |              |               |                 |                  |             |         |               |             |                |          |           |
| ew Detail                                                        |              |               |                 |                  |             |         |               |             |                |          |           |
|                                                                  |              |               |                 |                  |             |         |               |             |                |          |           |

| Sales Order 2035 held with Hold Code HOLD                                                                            |
|----------------------------------------------------------------------------------------------------|
| Sergio Ramirez                                                                                                    |
| Sent: Wed 3/16/2016 2:39 PM                                                                                          |
| To: Sergio Ramirez<br>Message " fitrix20160316135349.492.pdf (16 KB)                                                 |
| Sales Order 2035 dated 03/16/2016 for 20.00 is being held because TEST 2664 COMPANY has exceeded their credit limit. |

Here is the attachment:

| <b>ABC</b><br>Distribution                                         | 1110 Sample Street<br>Soatilo, WA 98133<br>(800) 555-1212 | ACKNOWL<br>(Reprinted)          | EDGEMENT                                                       |                    | PAGE<br>1      |
|--------------------------------------------------------------------|-----------------------------------------------------------|---------------------------------|----------------------------------------------------------------|--------------------|----------------|
| Sell To: TEST 2664 COM<br>ADDRESS<br>CITY GA 00912<br>UNITED STATE | MPANY                                                     | Ship To:                        | TEST 2664 COMPANY<br>ADDRESS<br>CITY GA 00912<br>UNITED STATES | ,                  |                |
| ORDER NO OR                                                        | DER DATE CUSTOMER S                                       | Ship Terms:<br>ALESPERSON PURCI | PREPAID SHIP POINT<br>ASE ORDER                                | SHIP VIA           | TERMS          |
| 2035                                                               | 03/16/16 TEST-2664                                        | SP1                             | TEST1                                                          | YELLOW             |                |
| ORDERED UM TIEM                                                    | DESCRIPTION                                               |                                 |                                                                | UNIT PRICE         | EXTENDED PRICE |
| 1.000 EA 12104                                                     |                                                           |                                 |                                                                | 20.0000            | 20.00          |
|                                                                    | SCM A SERIES MULSTRIKE                                    |                                 |                                                                |                    |                |
|                                                                    | 2ND DESCRIPTION LINE                                      |                                 |                                                                |                    |                |
|                                                                    |                                                           |                                 |                                                                |                    |                |
|                                                                    |                                                           |                                 |                                                                |                    |                |
|                                                                    |                                                           |                                 |                                                                |                    |                |
|                                                                    |                                                           |                                 |                                                                |                    |                |
|                                                                    |                                                           |                                 |                                                                |                    |                |
|                                                                    |                                                           |                                 |                                                                |                    |                |
|                                                                    |                                                           |                                 |                                                                |                    |                |
|                                                                    |                                                           |                                 |                                                                |                    |                |
|                                                                    |                                                           |                                 |                                                                |                    |                |
|                                                                    |                                                           |                                 |                                                                |                    |                |
|                                                                    |                                                           |                                 |                                                                |                    |                |
|                                                                    |                                                           |                                 |                                                                |                    |                |
|                                                                    |                                                           |                                 |                                                                |                    |                |
|                                                                    |                                                           |                                 |                                                                |                    |                |
|                                                                    |                                                           |                                 |                                                                |                    |                |
|                                                                    |                                                           |                                 |                                                                |                    |                |
|                                                                    |                                                           |                                 |                                                                |                    |                |
|                                                                    |                                                           |                                 |                                                                |                    |                |
|                                                                    |                                                           |                                 |                                                                |                    |                |
|                                                                    |                                                           |                                 |                                                                |                    |                |
|                                                                    |                                                           |                                 |                                                                |                    |                |
|                                                                    |                                                           |                                 |                                                                |                    |                |
|                                                                    |                                                           |                                 |                                                                | DEPOSIT PAI        | D              |
|                                                                    |                                                           |                                 |                                                                | SUB-TOTA           | L 20.00        |
| This document is verification                                      | on of your order                                          |                                 |                                                                | DISCOUN            | T an           |
| An invoice will be provided                                        | E. DO NOT PAY THIS AMOUNT                                 |                                 |                                                                | SALES TA<br>FREIGH | × .00<br>T .00 |
|                                                                    | ,,                                                        |                                 |                                                                | HANDLING FE        | E .00          |
|                                                                    |                                                           |                                 |                                                                | ΤΟΤΑ               | L 20.00        |

# Index

No index entries found.